# **RTK Box** Quick Manual

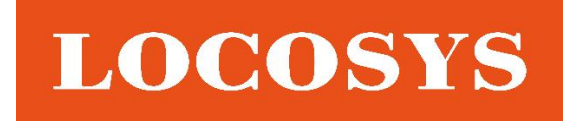

GNSS Wireless & Communication

### www.locosystech.com

**Document version : v1.0** 

Publication date : November 07 , 2024

# User manual

### Please read the help file first

Thank you for using our RTK base station. This base station is built base on multi-satellite and multifrequency high-precision positioning.

- Please thoroughly read all safety precautions and the manual before using the device to ensure safe and correct operation.
- The descriptions in this manual are based on the device's default settings.
- The images used in this manual may differ from the appearance of the actual product.
- The content of this manual may be different from the product due to the difference from the service provider or software provided, subject to change without prior notice.
- Available features and additional services may vary depending on the device, software or service provider.
- Apps and their features may vary depending on country, region, or hardware specifications. We are
  not responsible for performance issues caused by third-party applications or incompatibility issues
  caused by customers editing registry settings.
- The sound sources, wallpapers and images provided on this device are licensed for limited use between us and their respective owners. Quoting and adapting these materials for commercial or other purposes is a violation of copyright law. We are not responsible for copyright infringement by users.
- To avoid additional charges, choose a suitable data plan for sending, receiving, uploading, downloading, automatic synchronization, or location services. For more information, contact your service provider.
- Please keep this manual for future reference.

### 01

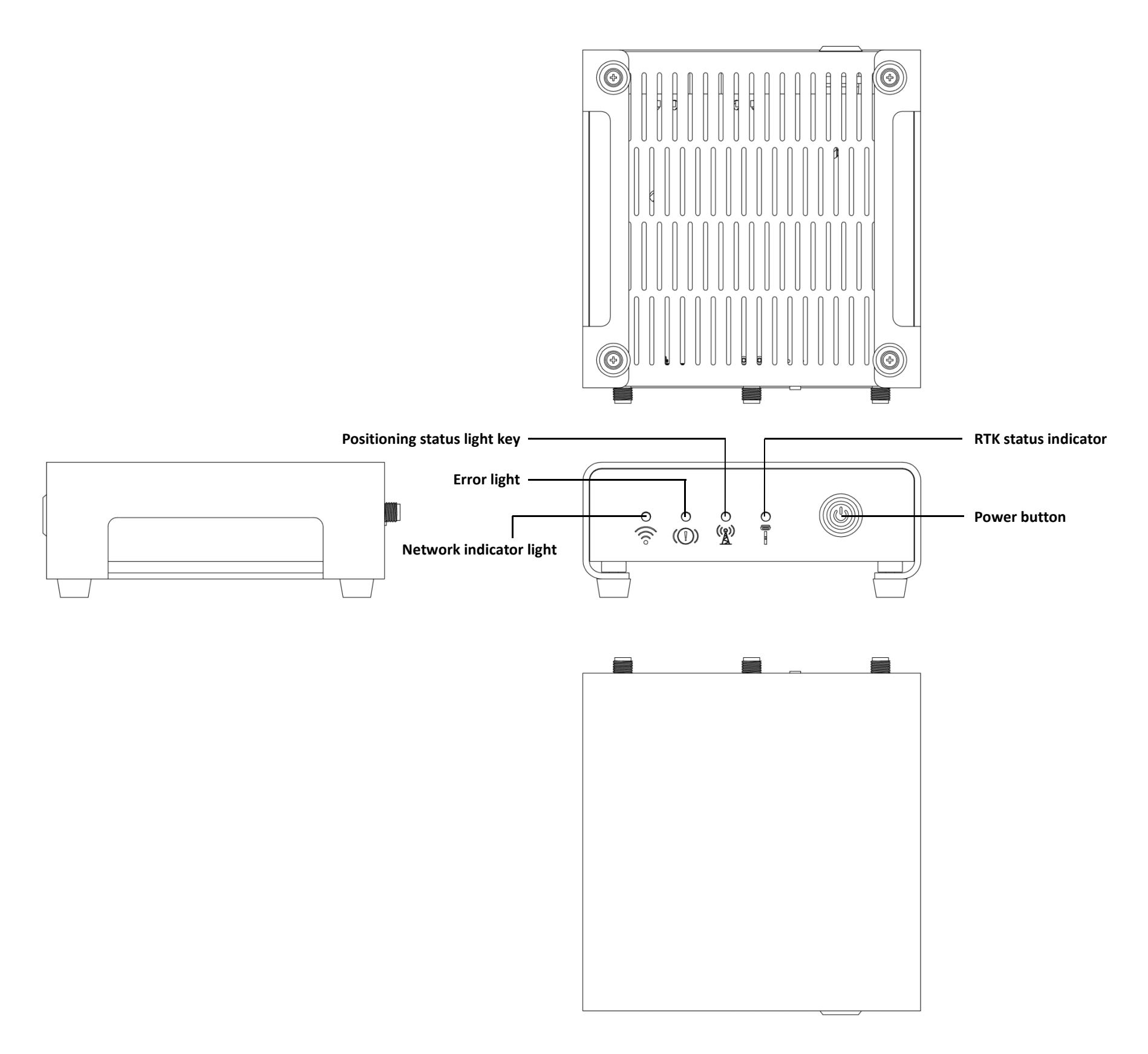

Notice :

- Due to different configurations selected by users, the results may not match the renderings.
- There are slight differences in the appearance of specific models.

## Accessories

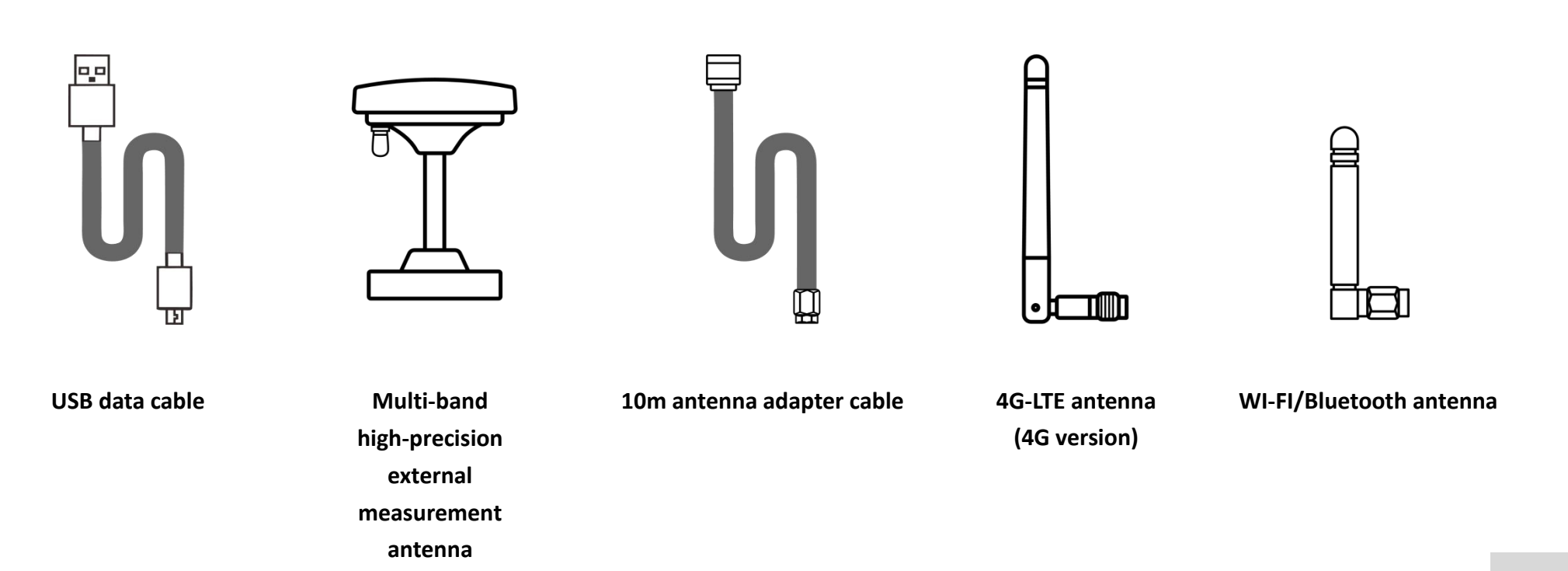

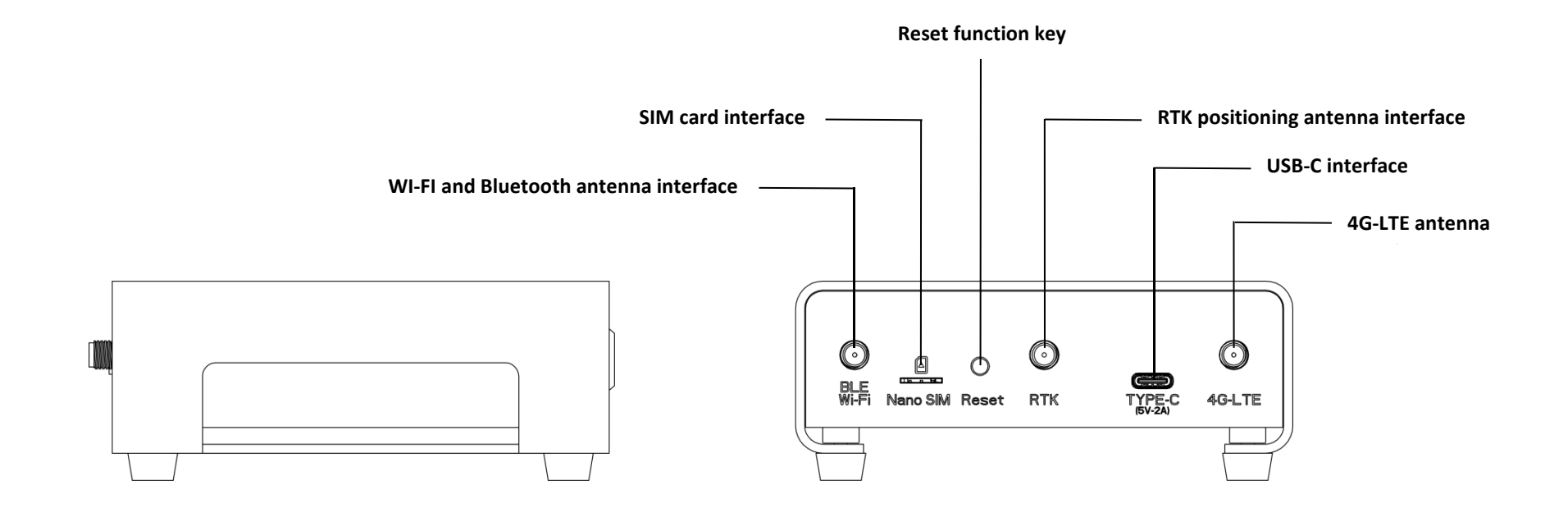

# **MIL-STD-810** Military Standard

GB-10XX products have passed MIL-STD 810H rigorous vibration testing.

## Battery

The device has a built-in battery.

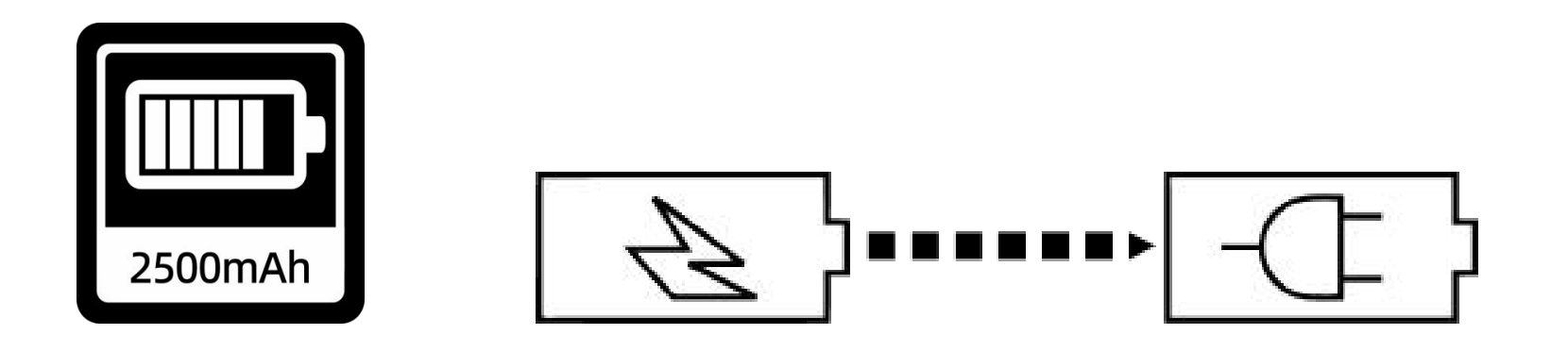

Lithium polymer battery

## Caution

- Only use safety-certified batteries specifically designed for your device.
- Incompatible batteries may cause damage to the device.
- Never place batteries or devices on heating devices such as microwave ovens, stoves, or radiators. Batteries may explode when overheated.

# How to insert SIM card

This product features a Push-push SIM card slot design. To avoid damaging the SIM card, always ensure the

power is turned off before inserting or removing the card.

This machine uses a Nano SIM card. Please make sure the card is facing the correct direction before insertion

to prevent system issues or damage to the card slot.

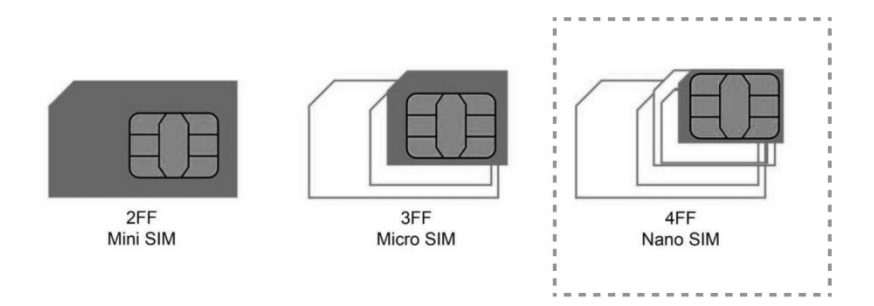

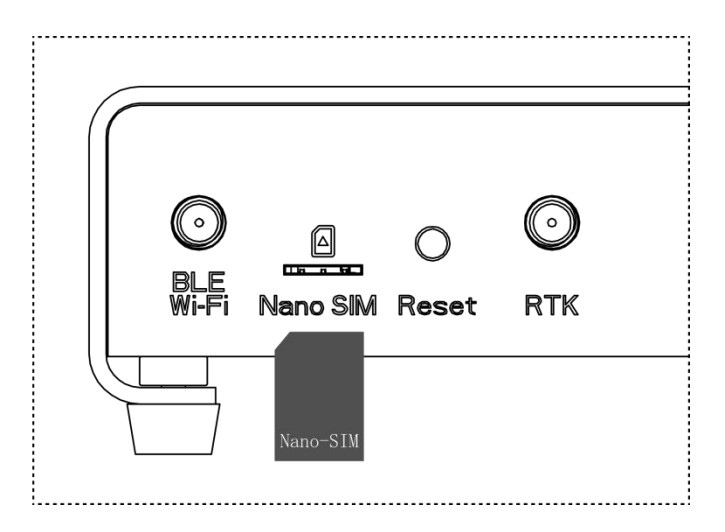

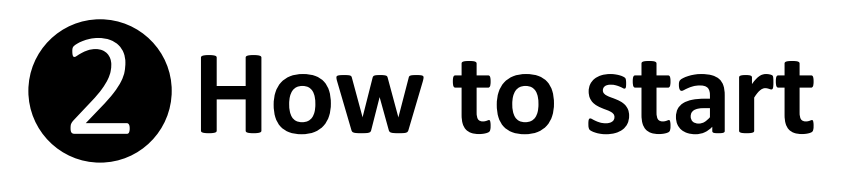

Plug in the power supply, press the power button to the locked state, the device will turn on, press the power

button again to release the locked state and shut down.

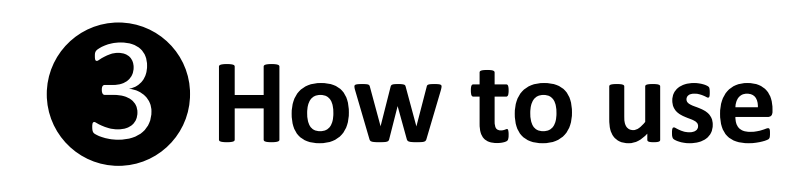

|                                       | Silk screen<br>(rear of fuselage) | lcon icon<br>(front of fuselage) | Color  | Interface                   | Detailed description of functions                                                                                                    |
|---------------------------------------|-----------------------------------|----------------------------------|--------|-----------------------------|----------------------------------------------------------------------------------------------------|
| Power button                          |                                   | Ċ                                | BLUE   | With self-locking<br>button | After the system is turned on, the blue indicator light is always on                                                                                                    |
| Network indicator light               |                                   | ((1•                             | BLUE   |                             | Flashing slowly: Waiting to connect to the network; Flashing quickly: The network has been registered successfully; Flashing quickly: The server has been connected and data has been reported. |
| Error light                           |                                   | (①)                              | RED    |                             | When the positioning module system fails the self-test, the red light is always on.                                                                                                    |
| Positioning status light              |                                   |                                  | YELLOW |                             | The positioning module always lights up after effective positioning (base station application)                                                                                                  |
| RTK status light                      |                                   |                                  | GREEN  |                             | Positioning module RTK fixed solution always lights green,<br>Other statuses are not lit (rover application )                                                                                   |
| WI-FI and Bluetooth antenna interface | BLE/Wi-Fi                         |                                  |        | SMA                         | WIFI and Bluetooth antenna interface (4G version only has Bluetooth)                                                                                                    |
| SIM card interface                    | Nano SIM                          |                                  |        | Nano SIM                    | Insert the SIM card (this interface is closed in the WIFI version)                                                                                                    |
| Reset function key                    | Reset                             |                                  |        | Physical buttons            | Press to reset the system                                                                                                    |
| RTK positioning antenna interface     | RTK                               |                                  |        | SMA                         | Connect to multi-satellite and multi-frequency positioning antenna                                                                                                    |
| USB-C interface                       | TYPE-C<br>(5V-2A)                 |                                  |        | Standard TYPEC              | Standard charging interface; 5V=2A                                                                                                    |
| 4G-LTE antenna interface              | 4G-LTE                            |                                  |        | SMA                         | 4G-LTE antenna interface (this interface is closed in the WIFI version)                                                                                                    |

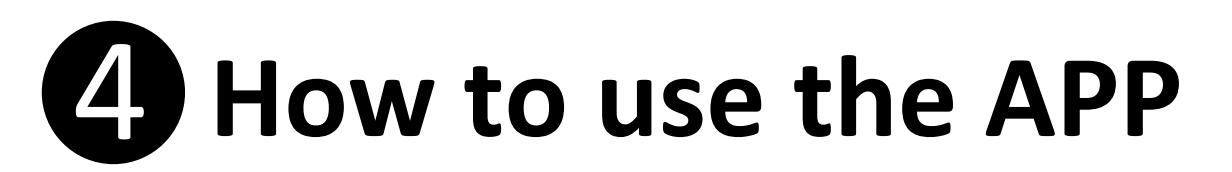

Support Android Versions : 10、11、12、13、14

## **Wi-Fi version**

#### 1. Install Android APP : GB-10WB

Copy GB\_10WB.apk to your Android phone, use file manager (such as: 🚮 ) to open the folder where the GB\_10WB.apk file is located, click on the GB\_10WB.apk file to install (Figure 1-1).

#### 2.Open the APP : GB-10WB

- 2.1. Click the GB-10WB icon to open the APP (Figure 2-1-1). The main window of the APP provides 4 functional icon buttons (Figure 2-1-2), click the respective icon button to open the respective function window.
  - \*) : Bluetooth connection and disconnection function
- 🖄 : Set base station data function

Set up WI-FI data function

(i) : Version information function

🕺 : Bluetooth connected icon

🔊 : Bluetooth not connected icon

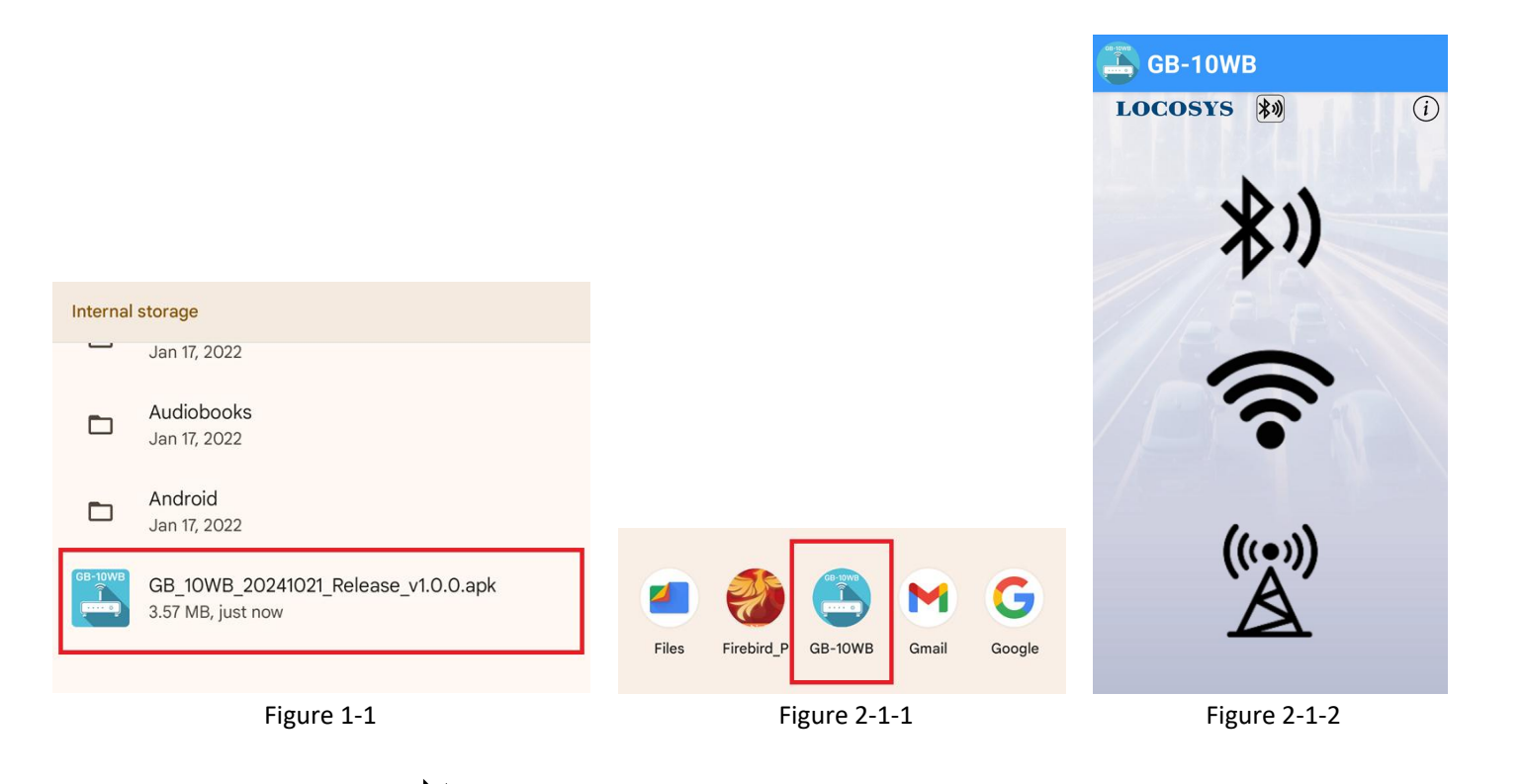

2.2. Click the Bluetooth icon button (<sup>\*)</sup>) to open the Bluetooth function window and click "GB-10WB" Device (Figure 2-2) to perform Bluetooth connection, it will automatically return to the main window after the Bluetooth connection is successful.

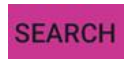

: Search for Bluetooth devices again

Use keywords : On/Off to search keyword for BLE device

| ← Bluetooth LE                                              | SEARCH          |
|-------------------------------------------------------------|-----------------|
| Select BLE-Device(GB10) to                                  | connect         |
| GB-10WB<br>48:CA:43:E5:9B:B6<br>J Signal Strength : -51 dBm | Connect to GB10 |
| GB-104B<br>58:DB:09:4F:3B:60<br>J Signal Strength : -47 dBm | Connect to GB10 |
| A State                                                     | 11°             |
|                                                             |                 |
|                                                             |                 |
|                                                             |                 |
| Use keywords GB                                             |                 |

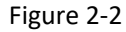

- 2.3. Click the WI-FI wireless Internet icon button (♠) to open the WI-FI setting window (Figure 2-3-1) and manually enter the SSID to be used name, or click on the SSID in the list. After clicking on the SSID in the list, the SSID will be automatically filled in the field. Then, manually enter the password for the SSID. After the SSID and password are entered, the "Send button" ( Update GB10 configuration ), you can set the data to the GB-10WB device via Bluetooth.
  - Sefresh for wireless Internet WI-FI devices Example 2 Check connection status (figure 2-3-2)
  - : Hide/Show password button Hide
    - 🔍 : Hide/Show password button Show
- 2.3.1 Press "Get GB10 Status" (Get GB10 status) to acquire GB-10WB current connection status of SSID Name from WI-FI (Figure 2-3-2)

Note : GB-10WB only support WI-FI frequency of 2.4G

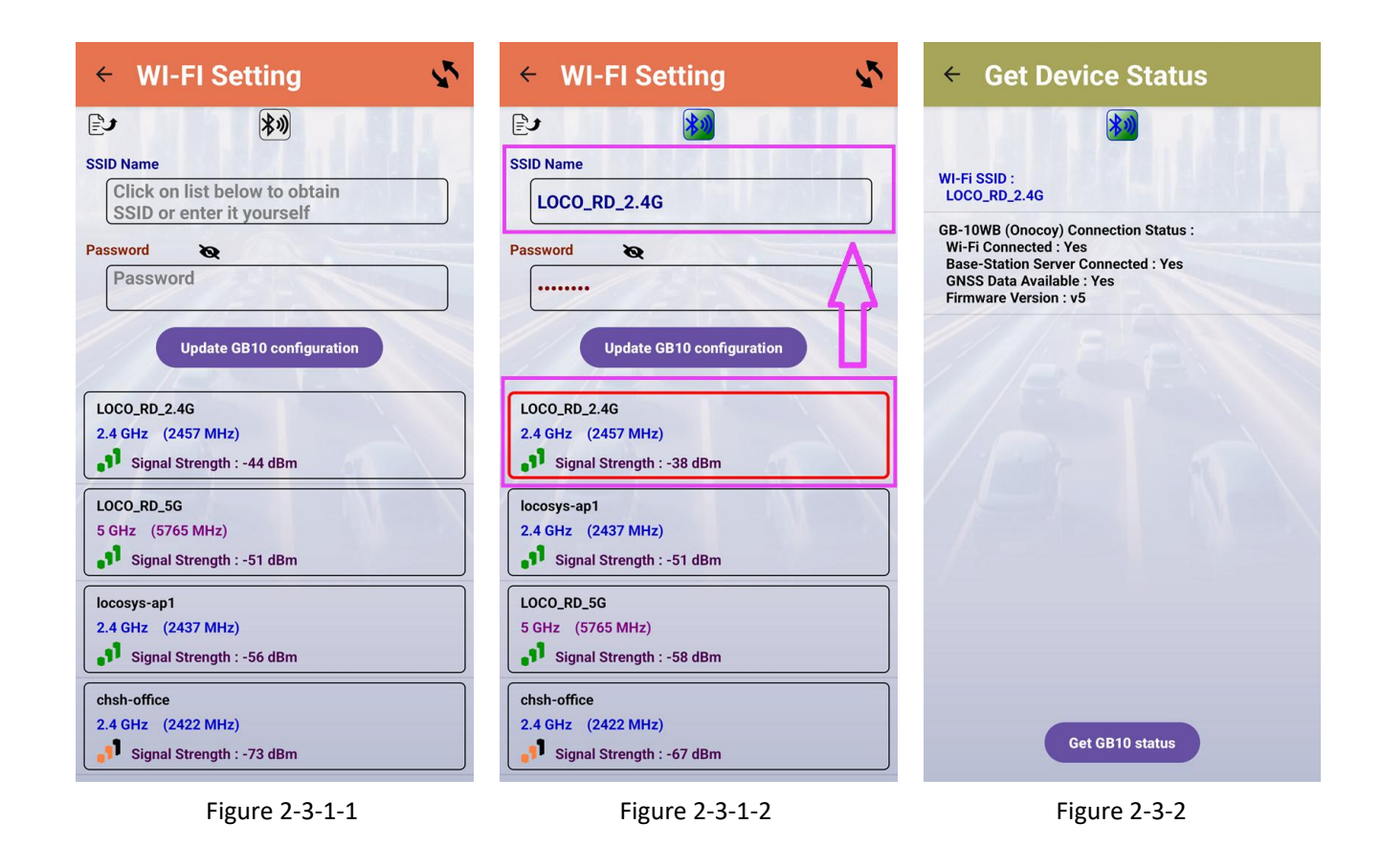

2.4. Click the base station icon button (2) to open the base station setting window (Figure 2-4-1), manuallyenter the mount point and password, or choose Whether to enable settings (Figure 2-4-2) base station number, longitude (unit: degrees), latitude (unit: degrees) and altitude (unit: meters), click the "Send button" after Update GB10 configuration ), you can set data to GB-10WB via Bluetooth equipment. input is completed (

- Check connection status (figure 2-3-2)
- : Hide/Show Password Button Hide
- Hide/Show Password Button Show

2.4.1 Press "Get Device Status" (Get GB10 status) to acquire GB-10WB current connection status of SSID Name from WI-FI (Figure 2-3-2)

Note 1 : Please reboot the GB-10WB device when done setting the base station information

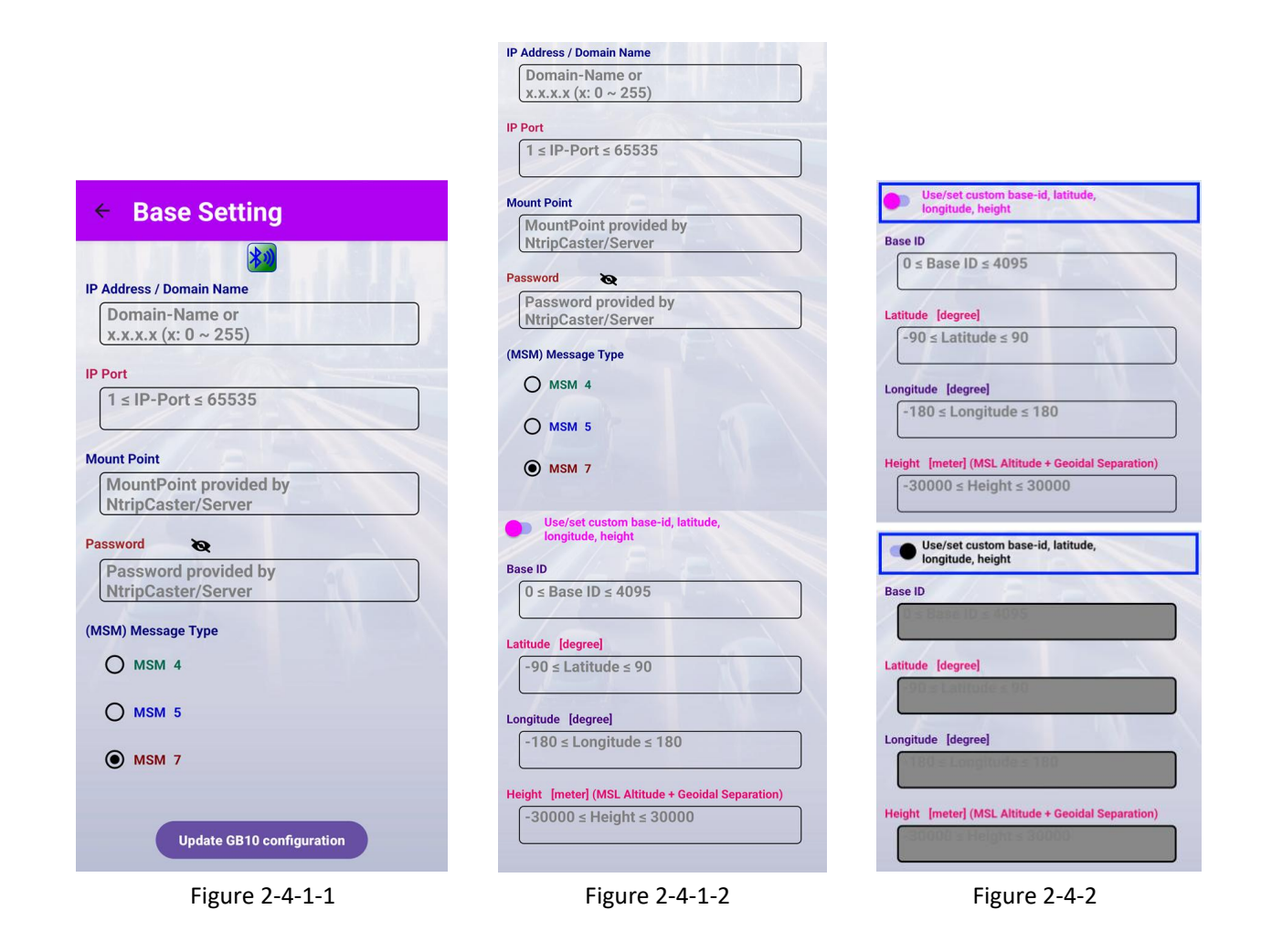

- 2.5. After the base station setting or WI-FI wireless Internet setting is completed, you can go to main window to open the Bluetooth link window and click Connected GB-10WB in the APP performs Bluetooth disconnection (Figure 2-5).
- 2.6. Click the version information icon button ((i)) to open the version function window (Figure 2-6).
  - ▷ : Open the Youtube instructional video (link URL)
  - I : Open the user manual (link URL)

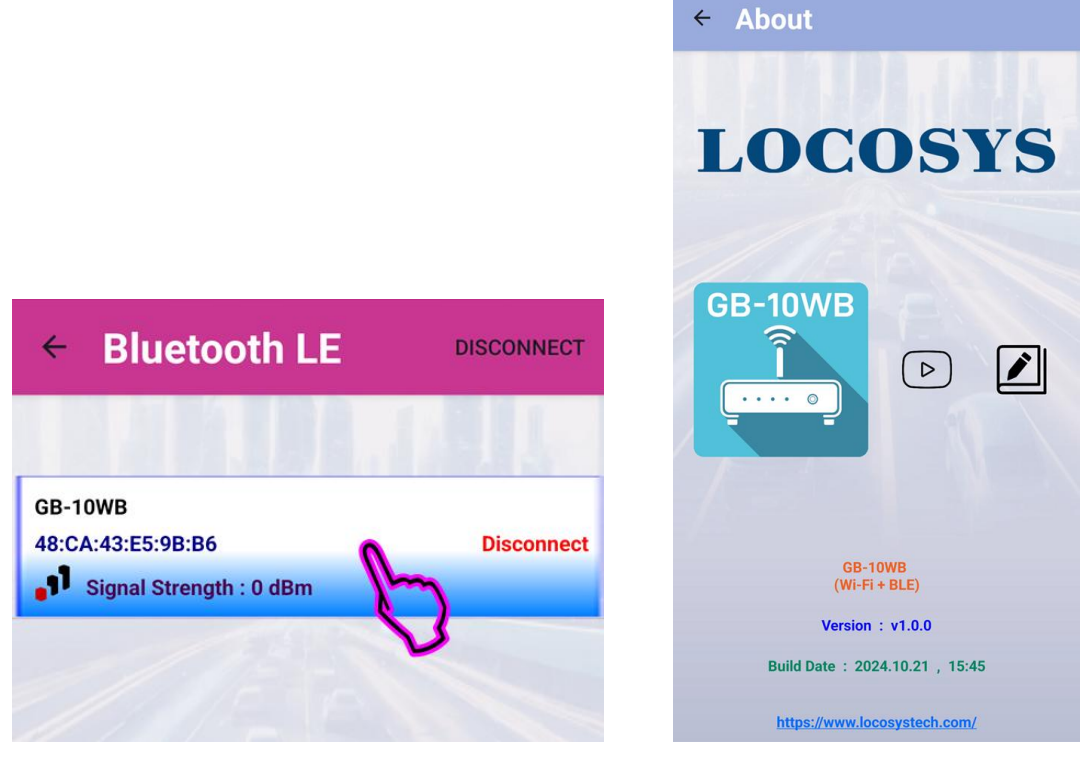

Figure 2-5

Figure 2-6

## **4G-LTE version**

### 1. Install Android APP : GB-104B

Copy GB\_104B.apk to your Android phone, use file manager (such as: 🐜 ) to open the folder where the GB\_104B.apk file is located, click on the GB\_104B.apk file to install (Figure 1-1).

#### 2. Open APP : GB-104B

- 2.1 Click the GB-104B icon to open the APP(Figure 2-1-1). The main window of the APP provides 3 functional icon buttons (Figure 2-1-), click the respective icon button to open the respective function window.
  - \*) : Bluetooth connection and disconnection function
  - (i) : Version information function

Set base station data function

: Bluetooth connected icon

🔊 : Bluetooth not connected icon

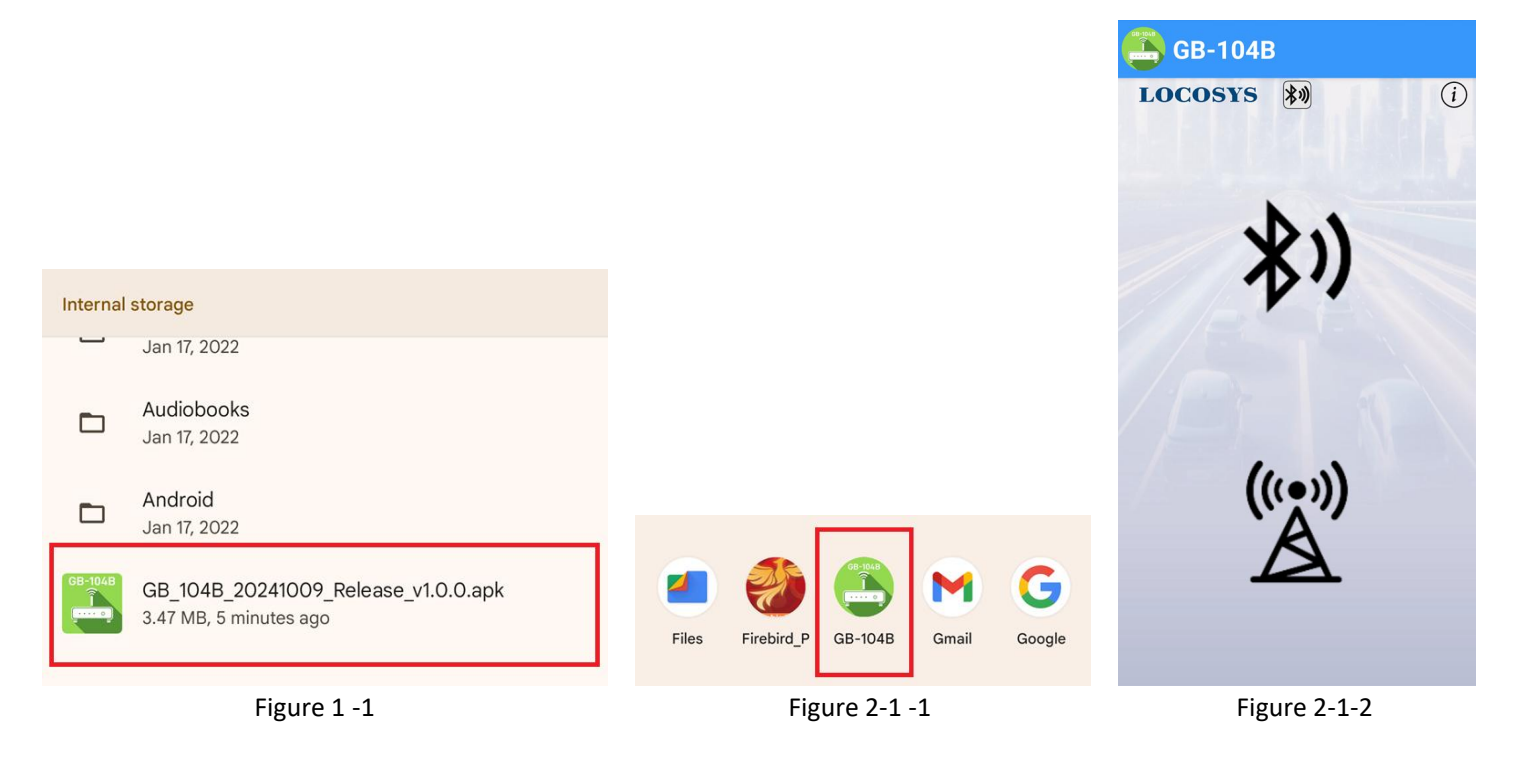

2.2. Click the Bluetooth icon button (<sup>参)</sup>) to open the Bluetooth function window and click "GB-104B Device" (Figure 2-2) to perform Bluetooth, Bluetooth connection, it will automatically return to the main window after the Bluetooth connection is successful.

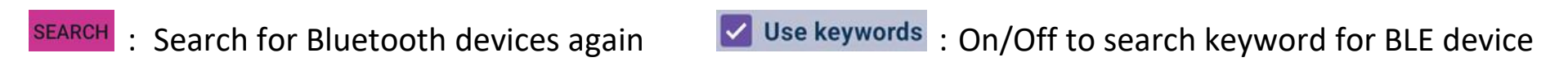

| GB-10WB                   |                       |
|---------------------------|-----------------------|
| 48:CA:43:E5:9B:B6         | Connect to GB10       |
| Signal Strength : -51 dBm | -                     |
| GB-104B                   | and the second second |
| 58:DB:09:4F:3B:60         | Connect to GB10       |
| Signal Strength : -47 dBm |                       |
|                           |                       |
|                           |                       |
|                           |                       |
|                           |                       |
|                           |                       |
|                           |                       |
|                           |                       |
|                           |                       |
|                           |                       |
|                           |                       |
|                           |                       |
|                           |                       |

Figure 2-2

2.3. Click the base station icon button (<sup>SC</sup>)Open the base station setting window (Figure 2-3-1), manually enter the mount point and password, and also choose whether to enable the settings (Figure 2-3-2) base station number, longitude (unit: degrees), latitude (unit: degrees) ) and height (unit: meters), click the "Send button" after completing the input (<sup>Update GB10 configuration</sup>), you can set data to the GB-104B devicevia Bluetooth.
• Hide/Show Password Button - Hide
• Hide/Show Password Button - Show

Note 1 : Please reboot the GB-104B device when done setting the base station information

|                           | IP Address / Domain Name                           |                                                    |
|---------------------------|----------------------------------------------------|----------------------------------------------------|
|                           | Domain-Name or<br>x.x.x.x (x: 0 ~ 255)             |                                                    |
| < Base Setting            | IP Port                                            | Use/set custom base-id, latitude,                  |
| base setting              | 1 ≤ IP-Port ≤ 65535                                | longitude, neight                                  |
| <b>\$</b>                 |                                                    | Base ID                                            |
|                           | Mount Point                                        | 3698                                               |
| Address / Domain Name     | MountPoint provided by<br>NtrinCaster/Server       |                                                    |
| Domain-Name or            | (Milpodstel/bertel                                 | Latitude [degree]                                  |
| x.x.x.x (x: 0 ~ 255)      | Password &                                         | 25.061865501                                       |
|                           | Password provided by                               |                                                    |
| Port                      | NtripCaster/Server                                 | Longitude [degree]                                 |
| 1 ≤ IP-Port ≤ 65535       | (MSM) Message Type                                 | 121.645747782                                      |
|                           | O MSM 4                                            |                                                    |
|                           |                                                    | Height [meter] (MSL Altitude + Geoidal Separation) |
| ount Point                | O MSM 5                                            | 136.9688                                           |
| MountPoint provided by    |                                                    |                                                    |
| NtripCaster/Server        | • MSM 7                                            |                                                    |
|                           |                                                    |                                                    |
| assword 📎                 | Use/set custom base-id, latitude,                  | Use/set custom base-id, latitude,                  |
| Password provided by      | longitude, height                                  | longitude, height                                  |
| NtripCaster/Server        | Base ID                                            |                                                    |
|                           | 0 ≤ Base ID ≤ 4095                                 | Base ID                                            |
| ISM) Message Type         |                                                    | 3698                                               |
| O MSM 4                   | Latitude [degree]                                  | Latituda Ideoraal                                  |
|                           | $-90 \leq \text{Latitude} \leq 90$                 |                                                    |
| 0.000                     |                                                    | 25.061865501                                       |
| O MSM 5                   | Longhude [down]                                    | Longitudo [degree]                                 |
| -                         |                                                    |                                                    |
| • MSM 7                   | - 180 S Longitude S 180                            | 121.043747782                                      |
|                           |                                                    | Height Imeterl (MSI Altitude + Geoidal Separation) |
|                           | Height [meter] (MSL Altitude + Geoidal Separation) | 136 0698                                           |
|                           | -30000 ≤ Height ≤ 30000                            | 150.9000                                           |
| Opdate GBT0 configuration |                                                    |                                                    |
|                           |                                                    |                                                    |
| Figure 2-3-1-1            | Figure 2-3-1-2                                     | Figure 2-3-2                                       |

- 2.4. After the base station setting is completed, you can go to the main window to open the Bluetooth connection window, and click on the connected GB-104B to disconnect the Bluetooth connection (Figure 2-4).
- 2.5. Click the version information icon button ((i))Open the version function window (Figure 2-5).
  - Image: Open the Youtube instructional video (link URL)
  - I copen the user manual (link URL)

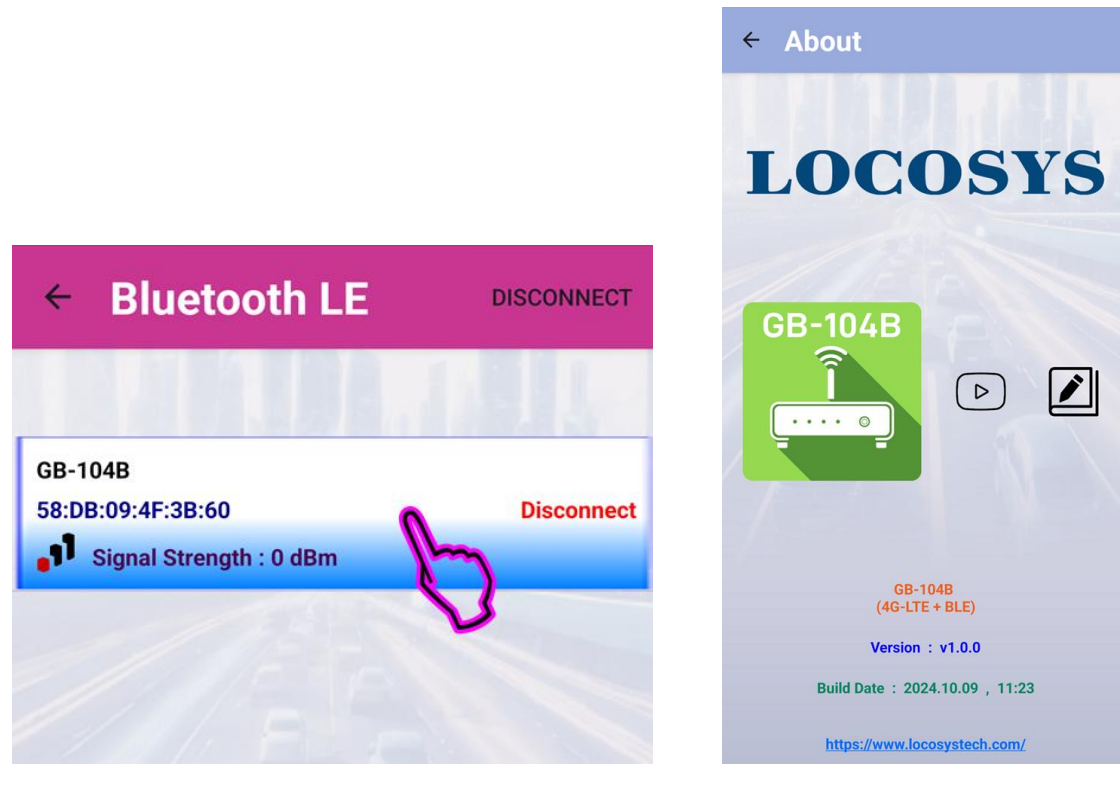

Figure 2-4

Figure 2-5

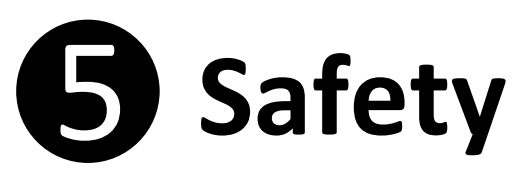

### To ensure safe use of the product, you must strictly abide by the following rules

- This device should be at least 15cm away from any medical implants or regulators, and never carry the device in your coat pocket.
- Do not expose this device and other batteries to high temperatures or heat-generating appliances, such as sunlight, heaters, microwave ovens, ovens, or water heaters. Batteries can explode if overheated.
- This device is equipped with a non-removable battery, please do not replace the battery yourself to avoid damage to the battery or device.
- Using unapproved or incompatible power supplies, chargers or batteries may cause fire, explosion or other hazards. The company is not responsible for accidents caused by non-standard related charging equipment.
- Do not drop, crush, scratch or puncture the battery to avoid excessive external pressure on the battery, which may cause internal short circuit and overheating of the battery.
- Do not disassemble or reset the battery, insert it into other objects, or immerse it in water or other liquids.

# **6** Other things to note

- Gain a comprehensive understanding of equipment maintenance to use equipment more safely and efficiently and to extend the life of the equipment as much as possible.
- Please follow the instructions in the manual to open the device and remove accessories, do not try other methods.
- Please avoid falling, knocking or shaking the device. Rough handling of the device can cause the screen to crack and damage internal circuit boards and delicate structures.
- Do not use chemical solvents or detergents to clean your device. Wipe the case with a soft cotton cloth
  - dampened with water or mild soap.
- If you encounter a collision or other abnormal failure during use and cannot use it normally, the handling method is as follows: please press the reset button, the device will be forced to restart (unlocked during restart), which can solve general problems.
- The standard packaging of this machine (RTK sharing box, Type-C data cable, user manual, Multi-band high-precision external measurement antenna, 10-meter antenna adapter cable, 4G-LTE antenna (4G version only), WI-FI/Bluetooth antenna).

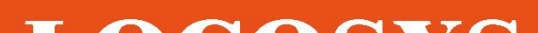

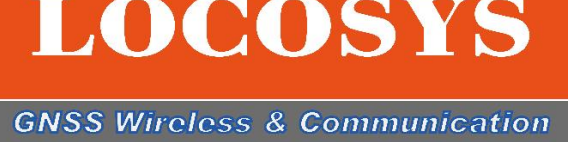

LOCOSYS Technology Co., Ltd.

Address : No. 79, Section 1, Xintai 5th Road, Xizhi District, New Taipei City 221

Tel:+886-2-86983698

Fax:+886-2-86983699

Website : <u>www.locosystech.com</u>

Technical support : info@locosystech.com

Sales service : info@locosystech.com

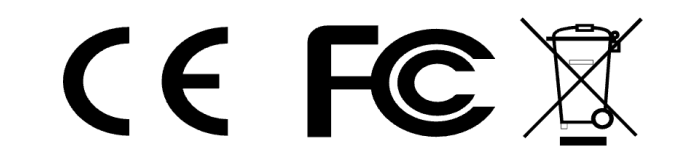